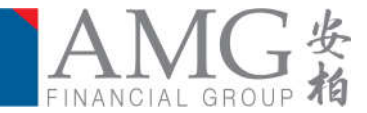

# AMG Online Service

### User Guide <sub>For</sub> Client

Version 1.0

Last Updated in Mar 2018

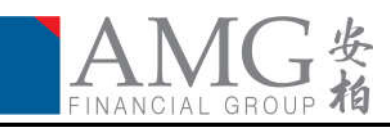

#### <u>Content</u>

| Introduction               | 3 |
|----------------------------|---|
| Chapter 1 Portfolio Report | 4 |
| Chapter 2 Change Password  | 7 |

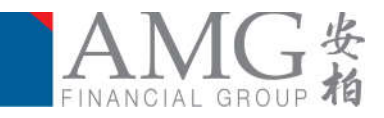

#### Introduction

This user guide is intended to introduce the client servicing functions on the AMG Online Service, below are the features covered in this user guide.

- **Ø** Portfolio Report
- Change Password

| neril. | Announcement        |                   |                                                      |            | Helto                                        |
|--------|---------------------|-------------------|------------------------------------------------------|------------|----------------------------------------------|
| igert. | Company             |                   |                                                      |            |                                              |
|        |                     | Setuer            | ()                                                   | Posteri By | Annouscement Date                            |
|        |                     |                   |                                                      |            |                                              |
|        |                     |                   |                                                      |            |                                              |
|        |                     |                   |                                                      |            |                                              |
|        |                     |                   |                                                      |            |                                              |
|        |                     |                   |                                                      |            |                                              |
|        |                     |                   |                                                      |            | No record in                                 |
|        | Product Provider    |                   |                                                      |            | No recard to                                 |
|        | Product Provider    | Product Paintage  | /fog(0)#1;                                           | Posted By  | No record in American State                  |
|        | Product Pumider     | Profusi Previour  | $= - (\mathrm{Nor}(0))^{\mathrm{eff}} = -$<br>Sequel | Poster By  | Amountement Date                             |
|        | Poster Preside      | Protoci Hender    | $= - (\mathrm{Pop}(0)) \mathrm{eff} := -$ Sequel     | Posted By  | Res repeated to<br>American convent to the s |
|        | Poster Preside      | Protoci Hinidar   | (199(0))#1;                                          | thead by   | No recent for<br>Anniancement Date           |
|        | Parallect Pergister | Product Provideor | /Pop(0])#1;                                          | histori by | to receive to                                |
|        | Postlert Peritor    | Product Produce   | / Pop(0) (#1)<br>Talged                              | Protect By | tis reard to                                 |
|        | Poster Penite       | Product Product   | //tooped                                             | Protect By | this recent for<br>Areasons connent Date s   |

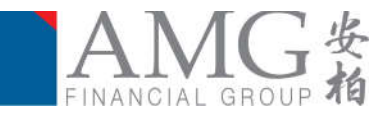

#### Chapter 1 Portfolio Report

This function allows user to view the latest portfolio, including account valuation, coverage/premium details and asset allocation (if any).

| Annauncement | Portfolio Report            |                 |            |                       | Iter Montalies   |
|--------------|-----------------------------|-----------------|------------|-----------------------|------------------|
| Logaut       | Client Name   Account Tille | Client / Act14D | Consultant | Service / Plan Marter | Portfutio Report |
|              | Peter Chan                  |                 |            | FTL/In Oscar          | 10 M             |

• Click "<sup>1</sup>" to view the online portfolio valuation. User may also click on "<sup>2</sup>" to download the valuation in PDF format

| Client Name / Account Title                                                                               | Clie       | nt / Acct ID   |                   | Cansultant                                   |                                                                        | Service / Plan Name |                         | Portfolio Se            |
|----------------------------------------------------------------------------------------------------|------------|----------------|-------------------|----------------------------------------------|------------------------------------------------------------------------|---------------------|-------------------------|-------------------------|
| r Chan                                                                                                    |            |                |                   |                                              | FTLife Oscar                                                           | Online Pe           | rtfolio Report          | -                       |
| Online portfolio valua                                                                                    | ation      |                |                   |                                              |                                                                        |                     |                         |                         |
|                                                                                                    |            |                |                   |                                              |                                                                        |                     |                         |                         |
| Hostar Peter Chain p<br>ince Company FTL:lle insurance Company Limited<br>ct Name FTL:lle Dacar<br>Namber |            |                |                   |                                              |                                                                        |                     |                         |                         |
| Currenzy IHKD<br>cencement Date 2018-01<br>dy Date 2043-01                                                |            |                |                   |                                              |                                                                        |                     |                         |                         |
| um Term 25 Years<br>um Mode Monthly<br>Lan Amount                                                         |            |                |                   |                                              |                                                                        |                     |                         |                         |
| 2antribulian                                                                                              |            |                |                   |                                              |                                                                        |                     |                         |                         |
|                                                                                                    |            |                |                   |                                              |                                                                        |                     |                         |                         |
|                                                                                                    |            |                |                   | T                                            | 1                                                                      | Inco                | tment Choice Balance In | 6                       |
| Name of Interstment Choice                                                                                | Amobutiae) | Valuation Date | Latest U          | hit Price                                    | No. of Units                                                           | IPlan Currencel     | iReg                    | HKD<br>orting Currency) |
| derdeen Global Asian Smaller Companies Fund A2 Acc Bhares                                                 | 10.34%     | 2018-02-26     | USD               | 48.8056                                      |                                                                        |                     |                         |                         |
| lackRock Global Funds Emerging Europe Fund A2 Shares                                                      | 10.25%     | 2018-02-26     | USD               | 136,9300                                     |                                                                        |                     |                         |                         |
| Idelly Funds Funders Grants Fund & Shares                                                                 | 8.90%      | 2010-02-20     | FUR               | 42,2000                                      |                                                                        |                     |                         |                         |
| ind State Global Umbretta Fund pic Finit State Asian Growth Fund Class LAcc                               | 14.62%     | 2018-02-26     | USD               | 48.3700                                      |                                                                        |                     |                         |                         |
| lanus Henderson Horizon Fund China fund                                                                   | 9.79%      | 2018-02-26     | U5D               | 24.7600                                      |                                                                        |                     |                         |                         |
| Ismpleton Global Total Return Fund A Acc Shares                                                           | 25 52%     | 2018-02-26     | USD               | 30.4500                                      |                                                                        |                     |                         |                         |
| Asive Partners High-Dividend Stocks Fund A1 Class                                                         | 9.85%      | 2018-02-26     | USD               | 98.2500                                      | Portfolio Value:                                                       |                     |                         |                         |
| In progress transactions.                                                                                 |            |                |                   |                                              |                                                                        | Performance Chart   | WhiteBDX Promotion      | Code: Ref WMCube-2      |
|                                                                                                    |            |                |                   |                                              |                                                                        |                     |                         |                         |
| Asset Allocation                                                                                          |            |                |                   |                                              |                                                                        |                     |                         |                         |
|                                                                                                    |            |                |                   |                                              |                                                                        |                     |                         |                         |
|                                                                                                    | 10.75%     |                | 9.98%             | -                                            | an American Street and All                                             |                     |                         |                         |
|                                                                                                    | 10.25%     |                | 36/%              | Acc Shares<br>BlackRock Global Fur           | nda Emerging Europe Fund A2                                            |                     |                         |                         |
|                                                                                                    | 10.14%     |                | 14.82%            | Shares<br>BlackRock Global Fur               | nds World Mining Fund A2 Shares                                        |                     |                         |                         |
|                                                                                                    | 9.85%      |                |                   | First State Oxobal Um<br>Asian Orowth Fund C | san Orowth Fund A Shares<br>dzella Fund pis First State<br>Class I Acc |                     |                         |                         |
|                                                                                                    |            |                | The second second | Janus Henderson Ha                           | advantage Frankel (Chains to Bring of                                  |                     |                         |                         |
|                                                                                                    |            |                | 9.79%             | Templeton Global Tot                         | tal Return Fund A Acc Shares<br>Dhifend Stocks Fund A1 Class           |                     |                         |                         |

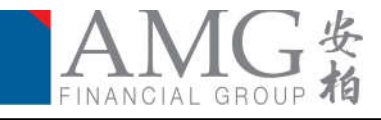

Click on "
"
"
to view the consolidated asset report. •

|                                                                                                    | Client / Acct ID                                                                                                    | Goowitant                                   | Service / Plan N                                                            | ane .                                         | Portfolio                                                           | Repar                                              |
|----------------------------------------------------------------------------------------------------|----------------------------------------------------------------------------------------------------|---------------------------------------------|-----------------------------------------------------------------------------|-----------------------------------------------|---------------------------------------------------------------------|----------------------------------------------------|
| r Chan                                                                                                    |                                                                                                    | FTL/e Oscer                                 | Consolidates                                                                | Asset Report                                  |                                                                     |                                                    |
| stomer Name : Peter Chan<br>porting Currency : HKD •                                                                                                    |                                                                                                    |                                             |                                                                             |                                               |                                                                     |                                                    |
| Total Sum Assured                                                                                                    |                                                                                                    |                                             |                                                                             |                                               |                                                                     |                                                    |
| Total Sum Assured : HKD 0.00                                                                                                    |                                                                                                    |                                             |                                                                             |                                               |                                                                     |                                                    |
|                                                                                                    |                                                                                                    |                                             |                                                                             |                                               |                                                                     |                                                    |
| Account Valuation                                                                                                    |                                                                                                    |                                             | 1                                                                           |                                               |                                                                     |                                                    |
| Account Valuation                                                                                                    | Fund                                                                                                    | Asset Class                                 | Holding %                                                                   |                                               | Latest Price                                                        |                                                    |
| Account Valuation<br>FTLife BlackRock Global Funds World Mining Fu                                                                                                    | Fund<br>nd A2 Shares                                                                                                    | Asset Class<br>Commodify & Energy           | Holding %<br>9.96%                                                          | USD                                           | Latest Price                                                        | 2.250                                              |
| Account Valuation<br>FTLife BlackRock Global Funds World Mining Fu<br>FTLife Aberdeen Global Asian Smaller Companie                                                                                                    | Fund<br>nd A2 Shares<br>se Fund A2 Acc Shares                                                                                          | Asset Class<br>Commodity & Energy<br>Equity | Holding %<br>9.96%<br>10.14%                                                | USD                                           | Latest Price<br>42<br>48                                            | 2.250                                              |
| Account Valuation<br>FTLife BlackRock Global Funds World Mining Fu<br>FTLife BlackRock Global Asian Smaller Companie<br>FTLife BlackRock Global Funds Emerging Europ                                                                                                    | Fund<br>nd A2 Shares<br>as Fund A2 Acc Shares<br>e Fund A2 Shares                                                                      | Asset Class<br>Commodity & Energy<br>Equity | Holding %<br>9.96%<br>10.14%<br>10.25%                                      | USD<br>USD<br>USD                             | Latest Price<br>42<br>48<br>135                                     | 2.250                                              |
| Account Valuation<br>FTLife BlackRock Global Funds World Mining Fu<br>FTLife BlackRock Global Asian Smaller Companie<br>FTLife BlackRock Global Funds Emerging Europ<br>FTLife Fidelity Funds European Growth Fund A S                                                                                                    | Fund<br>nd A2 Shares<br>se Fund A2 Acc Shares<br>e Fund A2 Shares<br>bhares                                                            | Asset Class<br>Commodity & Energy<br>Equify | Holding %<br>9.96%<br>10.14%<br>10.25%<br>9.67%                             | USD<br>USD<br>USD<br>EUR                      | Latest Price<br>42<br>48<br>136<br>136                              | 2.250                                              |
| Account Valuation<br>FTLife BlackRock Global Funds World Mining Fu<br>FTLife Aberdeen Global Asian Smaller Companie<br>FTLife BlackRock Global Funds Emerging Europ<br>FTLife Fidelity Funds European Growth Fund A S<br>FTLife First State Global Umbrella Fund pic First                                                                                                    | Fund<br>nd A2 Shares<br>se Fund A2 Acc Shares<br>e Fund A2 Shares<br>Shares<br>State Asian Growth Fund Class I Acc                     | Asset Class<br>Commodity & Energy<br>Equify | Holding %<br>9.96%<br>10.14%<br>10.25%<br>9.67%<br>14.82%                   | USD<br>USD<br>USD<br>EUR<br>USD               | Latest Price<br>42<br>48<br>136<br>14<br>48<br>48                   | 250<br>805<br>930<br>910                           |
| Account Valuation<br>FTLife BlackRock Global Funds World Mining Fu<br>FTLife Aberdeen Global Asian Smaller Companie<br>FTLife BlackRock Global Funds Emerging Europ<br>FTLife Fidelity Funds European Growth Fund A S<br>FTLife First State Global Umbrella Fund plc First<br>FTLife Janus Henderson Horizon Fund China fur                                                      | Fund<br>nd A2 Shares<br>se Fund A2 Acc Shares<br>e Fund A2 Shares<br>Shares<br>State Asian Growth Fund Class I Acc<br>id               | Asset Class<br>Commodity & Energy<br>Equity | Holding %<br>9.96%<br>10.14%<br>10.25%<br>9.67%<br>14.82%<br>9.78%          | USD<br>USD<br>USD<br>EUR<br>USD<br>USD        | Latest Price<br>42<br>48<br>136<br>14<br>48<br>24                   | 2.250<br>805<br>930<br>910<br>1.370                |
| Account Valuation<br>FTLife BlackRock Global Funds World Mining Fu<br>FTLife Aberdeen Global Asian Smaller Companie<br>FTLife Fidelity Funds European Growth Fund A S<br>FTLife Fieldity Funds European Growth Fund A S<br>FTLife First State Global Umbrelia Fund plc First<br>FTLife Janus Henderson Horizon Fund China fur<br>FTLife Value Partners High-Dividend Stocks Fund | Fund<br>nd A2 Shares<br>se Fund A2 Acc Shares<br>e Fund A2 Shares<br>Shares<br>State Asian Growth Fund Class I Acc<br>rd<br>d A1 Class | Asset Class<br>Commodity & Energy<br>Equity | Holding %<br>9.96%<br>10.14%<br>10.25%<br>9.87%<br>14.82%<br>9.79%<br>9.85% | USD<br>USD<br>USD<br>EUR<br>USD<br>USD<br>USD | Latest Price<br>42<br>48<br>135<br>14<br>48<br>24<br>88<br>24<br>98 | 2.250<br>8.805<br>9.910<br>9.370<br>1.760<br>1.250 |

FTLife Prist State Global Officientia Fund pic Frist State Asian FTLife Janus Henderson Horizon Fund China fund FTLife Value Partners High-Dividend Stocks Fund A1 Class FTLife Templeton Global Total Return Fund A Acc Shares 9.79% USD 9.85% USD 25.52% USD Fixed Interest

\* In progress transactions.

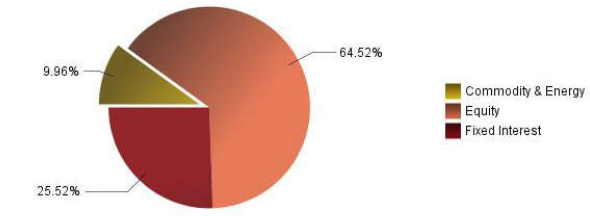

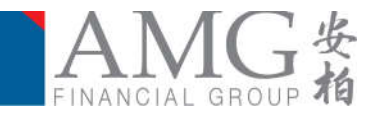

• Click " to view portfolio report in PDF format.

| Client                 | t Name / Account Title                      | Client /          | Acct ID                             | Consu                                           | Aant                           |                 | Service / Plan Name                 | Portfolio Report |
|------------------------|---------------------------------------------|-------------------|-------------------------------------|-------------------------------------------------|--------------------------------|-----------------|-------------------------------------|------------------|
| r Chan                 |                                             |                   |                                     |                                                 |                                | FTL/e Oscar     | View Portfolio Report in PDF Format |                  |
|                        |                                             |                   |                                     |                                                 |                                |                 |                                     |                  |
|                        |                                             | 投资计               | †划估值打                               | 设告(ILAS)                                        |                                |                 |                                     |                  |
|                        |                                             |                   |                                     |                                                 |                                |                 |                                     |                  |
|                        |                                             |                   | 11<br>1<br>1                        | 日期                                              |                                | 2011            | 8年3月5日                              |                  |
| *1                     |                                             |                   | Ĩ                                   | 报告货币                                            |                                | - Sector        | 港元                                  |                  |
| 1973 (A.               |                                             |                   |                                     |                                                 |                                |                 |                                     |                  |
|                        |                                             |                   |                                     |                                                 |                                |                 |                                     |                  |
|                        |                                             |                   |                                     |                                                 |                                |                 |                                     |                  |
|                        |                                             |                   |                                     |                                                 |                                |                 |                                     |                  |
| 划持有人姓名<br>划供应爾名称       | 富通保险有                                       | 限公司               |                                     |                                                 |                                |                 |                                     |                  |
| 划名称                    | 富通闪耀人                                       | 生                 |                                     |                                                 |                                |                 |                                     |                  |
| 划货币<br>到 <u>生</u> 效日期  | 港元<br>2018年1月                               |                   |                                     |                                                 |                                |                 |                                     |                  |
| 划期満日期                  | 2043年1月<br>25 年                             |                   |                                     |                                                 |                                |                 |                                     |                  |
| 軟模式                    | 每月                                          |                   |                                     |                                                 |                                |                 |                                     |                  |
| 朝供款<br>酸供款             |                                             |                   |                                     |                                                 |                                |                 |                                     |                  |
| 1000 <u></u>           |                                             |                   |                                     |                                                 |                                |                 |                                     |                  |
| 户捐要                    | 投资选择名称                                      | 结余比重              | 估值日期                                | 最新单位价格                                          | 单位数目                           | 投资选择结余          |                                     |                  |
|                        |                                             |                   |                                     |                                                 |                                | 港元<br>(计划货币) (招 | 港元<br>基告哲(市)                        |                  |
| 本环球亚洲小型公               | ;可基金A2收益累积股份                                | 10.14%            | 2018年2月26日                          | 美元                                              |                                |                 |                                     |                  |
| 达基金欧洲增长基<br>理高息股票基金A   | :金A类别股份<br>1类别                              | 9.67%<br>9.85%    | 2018年2月26日<br>2018年2月26日            | 欧罗<br>美元                                        |                                |                 |                                     |                  |
| 於德全球基金世界               | 省"业基金A2股份                                   | 9,96%             | 2018年2月26日                          | 英元                                              |                                |                 |                                     |                  |
| 長德全球基金新兴<br>音觀环球总收益基   | ·欧洲基金A2股份<br>4金A类别累积股份                      | 10.25%<br>25.52%  | 2018年2月26日<br>2018年2月26日            | 英元<br>美元                                        |                                |                 |                                     |                  |
| 城环球中于基金有               | /限公司首城亚洲增长基金类别1累积                           | 14.82%            | 2018年2月26日                          | 美元                                              |                                |                 |                                     |                  |
| 川平徳森远见中国               | 跃升基金                                        | 9.79%             | 2018年2月26日                          | 美元                                              | 投资组合价值                         |                 |                                     |                  |
| 理中之交易。                 |                                             |                   |                                     |                                                 |                                |                 |                                     |                  |
|                        |                                             | 也容计划              | 仕庙坞生(                               | Π Λ (2)                                         |                                |                 |                                     |                  |
|                        | a                                           | 又現り入江             | 口间以口(4                              | LAOJ                                            |                                |                 |                                     |                  |
|                        |                                             |                   |                                     |                                                 |                                |                 |                                     |                  |
|                        |                                             |                   | 日期<br>报告貨「                          | 16                                              |                                | 2018年3月5日<br>港元 |                                     |                  |
| 参考编号                   | • •                                         |                   | 377777777444aa                      | 20 D                                            | ŝ                              | 1040243ha       |                                     |                  |
|                        |                                             |                   |                                     |                                                 |                                |                 |                                     |                  |
|                        |                                             |                   |                                     |                                                 |                                |                 |                                     |                  |
|                        |                                             |                   |                                     |                                                 |                                |                 |                                     |                  |
|                        |                                             | 8                 | 上资选择分配                              |                                                 |                                |                 |                                     |                  |
|                        | v. ats.                                     | -                 |                                     |                                                 |                                |                 |                                     |                  |
|                        | 9.65                                        | 1.994             | ■ 安本环球重进令<br>■ 第35基金的进行             | >型公司基金A2收益需和股份<br>== × 米合+用料股份                  |                                |                 |                                     |                  |
|                        | 10.145                                      | 10.25%            | ■ 非理或用股票基<br>列業總全球基金                | N委至AII的100<br>;金AI英期<br>金技界矿业基金和推行              |                                |                 |                                     |                  |
|                        | 1.78-                                       |                   | ■ 只果穆宝球最加<br>■ 非普顿环球总校<br>■ 首城环球中于其 | 新兴取进基金42股份<br>1益基金4类利果和股份<br>基金有限公司首辅亚进增长基金类别(F | ¢π.                            |                 |                                     |                  |
|                        | 14.875                                      |                   | ■ 放射序德曲运见。                          | 中國政府基金                                          |                                |                 |                                     |                  |
| ******                 | 24.9-3.0050101 June 441 State . 6512 13 620 | when pity in the  | The day -                           |                                                 |                                |                 |                                     |                  |
| 副图表12月1日19月960<br>     | 决作为排列起点(minifit /Jin),1848, 2014            | 起行用非约4人行"地"。3     | (R) -                               |                                                 |                                |                 |                                     |                  |
| 加明:<br>告内所显示之货币兑       | 機率,数据及内容仅供参考之用,并不构                          | 成投资建议或意见          | , · 亦不得视为销售意                        | 進的或證说招揽买卖任何投                                    | ·资产品或服务 · 投资涉及                 | 2风险·投资选择单位价格    |                                     |                  |
| 收益可跌亦可升,过<br>烈建议阁下在作出任 | 住业绩数据并非未来业绩的指标。陶卜在<br>何投资决定前应先获取并仔细阅读相关说    | 作出任何投资决定。明文件及资料备忘 | 前,应考虑自导可承<br>录。                     | 《受的风险水平及投资目标                                    | <ul> <li>連提醒阁下须对所作出</li> </ul> | 的投资决定负责。本公司     |                                     |                  |
| 所载的数据经审慎编<br>不保证不受电脑病毒 | .制,惟该等数据均以「现况」形式提供,<br>.感染。本公司对任何人依赖本信息而引引  | 且无任何种类的明确的任何损失或损益 | 月示或隐含的保证。<br>毒概不负责,亦毋多              | 尤其,并不保证该等资料<br>《承担责任。                           | 就任何特定用途而言國非                    | i侵权、安全、准确及适切    | l.                                  |                  |
| 实际的单位数量及客              | 户持有量的估值,请参阅保险公司所提供                          | 的每月/季/年度估信        | ₫报表•                                |                                                 |                                |                 |                                     |                  |
| 8有任何查询或在报              | 表中发现任何不准确的信息,请尽快与您                          | 的理财顾问联络。          |                                     |                                                 |                                |                 |                                     |                  |
|                        |                                             |                   |                                     |                                                 |                                |                 |                                     |                  |
|                        |                                             |                   |                                     |                                                 |                                |                 |                                     |                  |

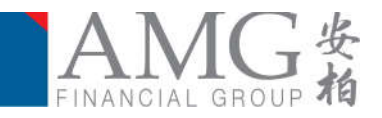

#### Chapter 2 Change Password

This function allow user change the system password and must fulfill below requirement

- Cannot reuse previous password
- At least 8 character and containing both numeric and alphabetic characters
- The first and last characters must not be numeric character
- Click on the user information button to open the user panel

| Announcement<br>Partialia Report | Announcement                                  | ikin                                   |
|----------------------------------|-----------------------------------------------|----------------------------------------|
| Logical                          | Company                                       | 0                                      |
|                                  |                                               | Constant In Constant State of Constant |
| • •                              | n user panel, click on change password button |                                        |

- On user panel, click on change password button
   User Information
   Construction
   Construction
   Construction
   Construction
   Construction
   Construction
   Construction
   Construction
   Construction
   Construction
   Construction
   Construction
   Construction
   Construction
   Construction
   Construction
   Construction
   Construction
   Construction
   Construction
   Construction
   Construction
   Construction
   Construction
   Construction
   Construction
   Construction
   Construction
   Construction
   Construction
   Construction
   Construction
   Construction
   Construction
   Construction
   Construction
   Construction
   Construction
   Construction
   Construction
   Construction
   Construction
   Construction
   Construction
   Construction
   Construction
   Construction
   Construction
   Construction
   Construction
   Construction
   Construction
   Construction
   Construction
   Construction
   Construction
   Construction
   Construction
   Construction
   Construction
   Construction
   Construction
   Construction
   Construction
   Construction
   Construction
   Construction
   Construction
   Construction
   Construction<
- Input existing and new password on the pop up change password window and click the submit button

| Old Password        |  |
|---------------------|--|
| New Password        |  |
| Confirm<br>Password |  |

Complete

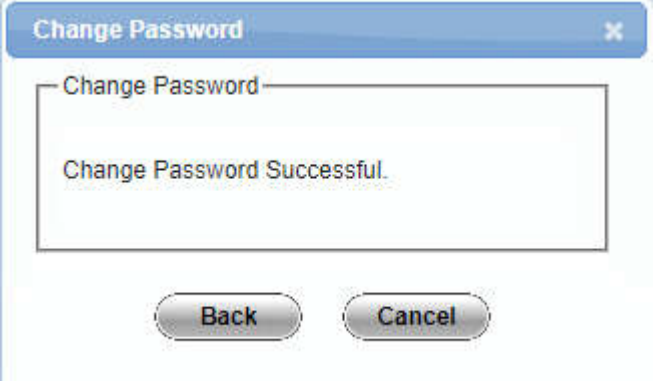

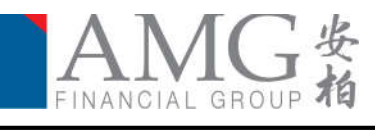

## The End